# Mettre des fichiers à disposition des étudiants avec un cours Moodle

Une fois un cours Moodle créé et configuré (cf <u>http://tice.aix-mrs.iufm.fr/spip/Configurer-un-cours-sur-Moodle</u>), il est possible de déposer des fichiers (organisés par dossiers) pour que les étudiants puissent les récupérer.

En effet, chaque cours Moodle dispose d'un **espace de stockage des fichiers** qui, par défaut, n'est accessible qu'aux formateurs de ce cours.

#### Créer l'arborescence des dossiers

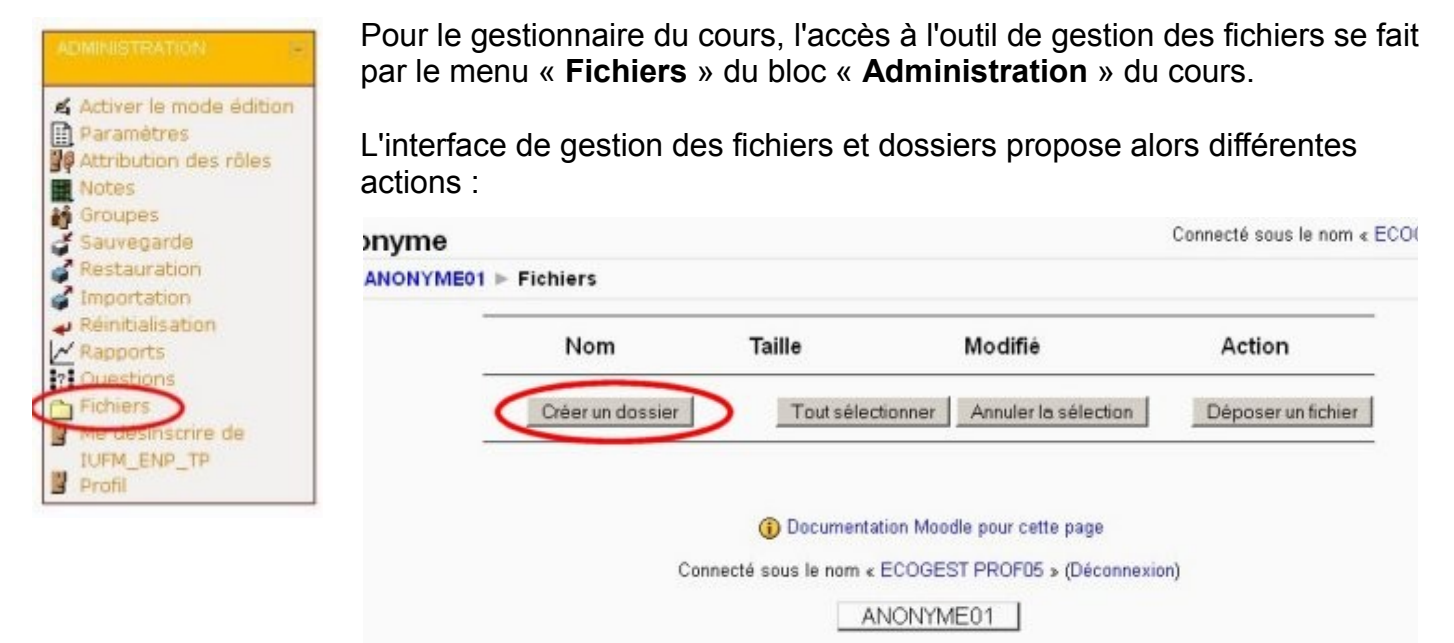

Il est conseillé de **ne pas ouvrir l'accès à l'ensemble de ce dossier de stockage** mais plutôt d'organiser une **arborescence de sous-dossiers** dans ce répertoire « racine » pour avoir la possibilité de gérer des accès à une partie des données à la fois.

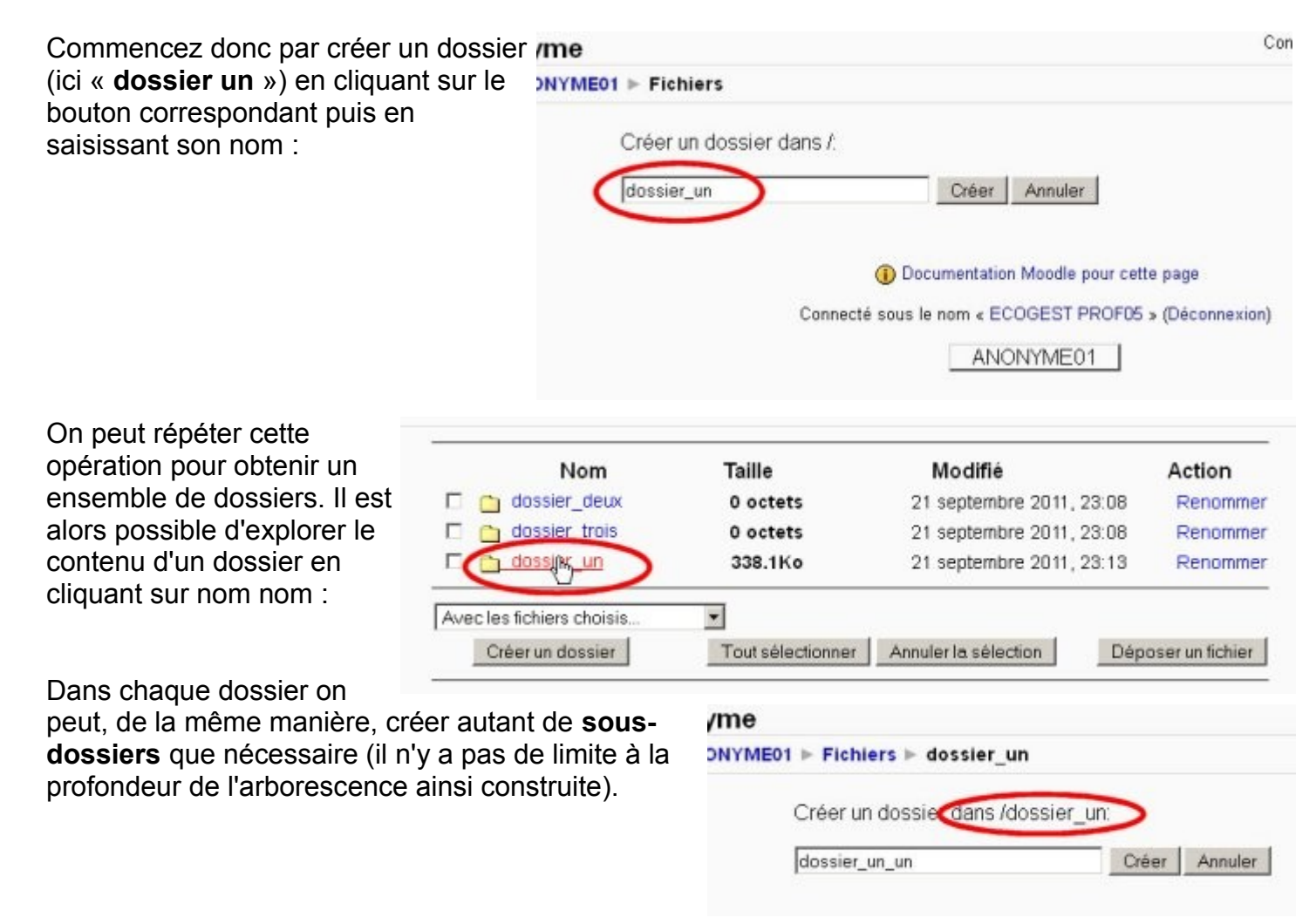

## Déposer des fichiers

Dans l'arborescence obtenue on peut alors déposer des fichiers dans les dossiers et sous-dossiers à l'aide du bouton « **Déposer un fichier** » (ici on choisit de déposer un fichier PDF dans « **dossier\_un** »

![](_page_1_Picture_2.jpeg)

Le bouton « **Parcourir** » permet de choisir le fichier à déposer sur son poste de travail :

| D               | époser ce fichier                                    | urir.        |
|-----------------|------------------------------------------------------|--------------|
| voi du fichier  |                                                      | ?×           |
| Regarder dans : | 🔁 medias 💿 🕐 🕑                                       | <b></b> -    |
| -               | exemples_eva_geometrie                               | P1110401.J   |
| Recent          | 07tp8-1.pdf                                          | P1110412.J   |
|                 | csv2spip_mode                                        | P1110635.J   |
| 39              | cemanoc_aus_chomeurs_de_travailer_plus_longtemps.mp3 | planning_09  |
| oste de trava   | Sespace de naval TICE v2.mm                          | plaques.jpg  |
|                 | exemple_maths.txt                                    | presentation |
| avoris réseau   | anganisation_SPIP.mm                                 | Prevention_  |
|                 | •                                                    | •            |
|                 |                                                      |              |
|                 | Nom du fichier : doc odf                             | • Ouvri      |

Une fois validé par le bouton « Déposer ce fichier » , le fichier est téléchargé dans le dossier :

| 01 ⊨ Fichiers ⊨ dossier_un                                                | Le fichier a été déposé avec succès           |                     |                                                      |                      |
|---------------------------------------------------------------------------|-----------------------------------------------|---------------------|------------------------------------------------------|----------------------|
| Déposer un fichier (Taille maximale : 20Mo)> /dossier_ui                  | Nom                                           | Taille              | Modifié                                              | Action               |
| G\_ULEM_STAGES\stage_SPIP\medias\doc.pdf Parcourir.<br>Déposer ce fichier | C D dossier un un                             | 0 octets<br>338.1Ko | 21 septembre 2011, 23:09<br>21 septembre 2011, 23:13 | Renommer<br>Renommer |
| Annaise                                                                   | Avec les fichiers choisis<br>Créer un dossier | Tout sélectionner   | Annuler la sélection Dép                             | oser un fichier      |

### Afficher le contenu d'un dossier dans une section de cours

Les fichiers et dossiers stockés dans le cours Moodle selon la procédure explicité ci-dessus sont par défaut **invisibles aux étudiants**. Pour donner des accès à ces dossiers / sous-dossier il faut intégrer des ressources de type « **Afficher le contenu d'un dossier** » dans les sections du cours :

Revenir à la page d'accueil du cours Moodle en cliquant sur le nom du cours dans le « Fil d'Ariane » disponible en haut de chaque page :

|          | Envir                        | onnement numérique Profe              | assionnel: con         |
|----------|------------------------------|---------------------------------------|------------------------|
| TICER    | LETTRES ET SCIENCES HUMAINES | COURS COMMUNS LSH-ST                  | SCIENCES E             |
| eCampust | Fichiers > medi              | as ⊨ images articles <mark>F</mark> I | l d'Arlane<br>I Moodle |
|          |                              |                                       | Nom                    |

L'intégration d'une ressource dans le cours demande de passer en mode édition en cliquant sur le bouton « **Activer le mode édition** » en haut à droite de la page

![](_page_2_Picture_1.jpeg)

![](_page_2_Picture_2.jpeg)

L'interface d'intégration d'un dossier permet alors de choisir le dossier dans le menu « **Afficher le contenu d'un dossier** ». Il est également nécessaire de donner un « **Nom** » à la ressource : c'est le titre qui sera affiché dans le cours. Pour éviter les confusions il est pratique de donner le nom du dossier ou sous-dossier choisi...

![](_page_2_Figure_4.jpeg)

#### Ajouter Ressource à section 1 @

Ŷ

création : formateurs TICE